## View Attachments in PeopleSoft

In PeopleSoft Financial Production or Report:

Main Menu » Grants » Awards » Project » Enter LSUNO » Enter Award # » Click Search

| K My Financials Home |   | 5                              | Grar             | nts 🙀                 | 🔜 Finano        | cials PRD           | ŵ            | Q      |
|----------------------|---|--------------------------------|------------------|-----------------------|-----------------|---------------------|--------------|--------|
| Awards               | ^ | Project Genera                 |                  |                       |                 |                     |              |        |
| Award Profile        |   | Enter any information          | on you have a    | and click S           | earch. Leave fi | elds blank for a li | st of all va | alues. |
| General Information  |   | Find an Existing Search Criter | Value <u>A</u> d | dd a New <sup>1</sup> | Value           |                     | ]            |        |
| Project              |   | *Business Unit:                | = v              |                       |                 |                     |              |        |
| Project Activity     |   | Description:<br>Program:       | begins with      | ✓<br>✓<br>Detail      | I Proiect       |                     | ]            |        |
| Project Budgets      |   | Processing Status:             | = ✓<br>□Correc   | t History             | Case Ser        | v<br>nsitive        | ĺ            |        |
| Monitor Awards       | ~ |                                |                  |                       |                 |                     |              |        |
| Deserter etc.        |   | Search                         | lear Basic       | : Search              | Save Sear       | ch Criteria         |              |        |

## Click the Attachments Tab at top right.

NOTE: You may need to click the D symbol to see additional tabs, including Attachments Tab.

| My Financi  | als Home    |                            |           | G          | rants     | Health Fina    | incials PR    | אΩ Ω        | Q          | Δ :          | Ć        |
|-------------|-------------|----------------------------|-----------|------------|-----------|----------------|---------------|-------------|------------|--------------|----------|
|             |             |                            |           |            |           |                |               | New V       | Vindow   H | oln   Persor | alize Pa |
| Project D   | epartment   | Project Costing Definition | Manager   | Location   | Phases    | Approval       | Justification | User Fields | Rates      | Attachm      | ents     |
| Pro         | oject 11025 | 0200A                      | Descrip   | tion NHLBI | 1R01HL150 | 370-01A1       |               |             |            |              |          |
| Document    | Attachme    | nts                        |           |            |           | Personalize    | Find View Al  | 121 🔣       | First 🍕    | 1-6 of 10    | Last     |
| Requests    | Attache     | hed File                   |           |            | De        | scription      |               |             |            |              |          |
| 1           |             | pdf                        |           |            | 10        | 10.09.20       |               |             | Î          |              | 3        |
| 2           |             | pdf                        |           |            | 10        | 10.09.20       |               |             | Û          |              | B        |
| 3           | 100.00 000  |                            | pdf       |            | 10        | .9.20          |               | 1           | Î          | <b>P</b>     |          |
| 4           |             |                            | .pdf      |            | [11       | .19.20         |               |             | Î          |              | -        |
| 5           |             | pdf                        |           | 8.         | 8.14.21   |                |               | Î           |            | 4            |          |
| 6           |             | pdf                        |           | 1.         | 18.23     |                | -li           | Î           |            |              |          |
| Save as     | s Template  |                            | Copy Pr   | oject      |           |                |               |             |            |              |          |
|             |             |                            |           |            |           |                |               |             |            |              |          |
| My Projects |             | Project Valuation          | Project 1 | Team       | Proj      | ect Activities |               | Go To       | More       |              |          |

The documents are listed along with a description (date or file description). There may be multiple screens with attachments. Scroll through to find the attachment requested.

Click on the View Icon by to view each attachment.

Most users do not have the ability to add attachments. If a file needs to be attached, please contact the responsible biller. To reach the responsible biller, email the group email:

Sponsored Projects Accounting: <u>nosponproj@lsuhsc.edu</u>

Accounts Receivable & Billing: <u>spon\_con@lsuhsc.edu</u>

Do not email the biller directly as you will risk a delayed response.

Accounting Service Staff List can be found here: www.lsuhsc.edu/administration/accounting/staff.aspx